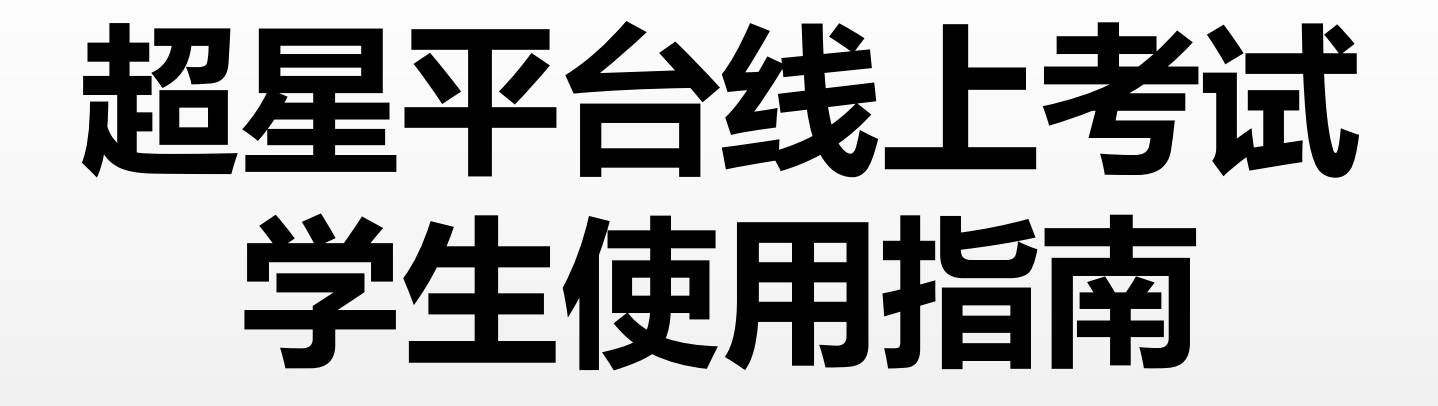

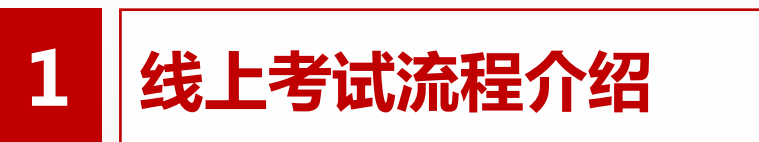

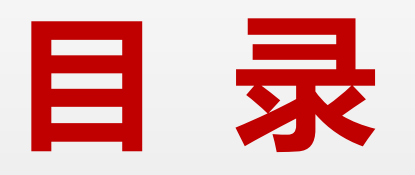

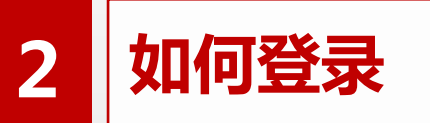

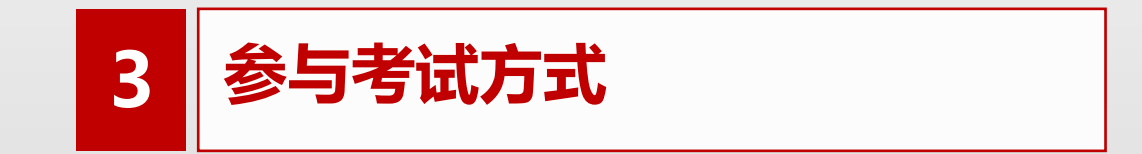

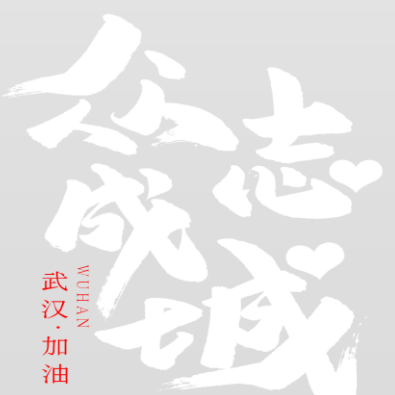

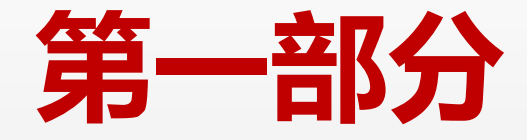

# 考试流程简介

考试流程

(1)登录学习通,或者网页版网络教学平台,查看考试对应课程。

如果暂时未找到,可能是老师没有设置好,考试前两三天,再次核实,是 否看得到考试的课程。(若有问题联系0351-6018251,杨老师)

(2)登录时,注意要登录现代科技学院对应的网页,学习通也要按照以下流

程,登录对应的单位(详看第七页)。学校单位错误,将看不到考试。

(3)不论是学习通,还是网页版网络教学平台,都是通过"考试模块"按规 定时间参加考试。

(4)考试正式开始,才能看到试卷。考试之前,务必确认是否已经加入需要 考试的课程。

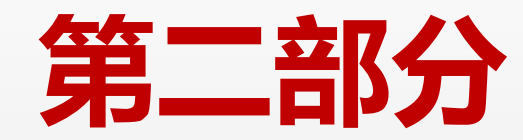

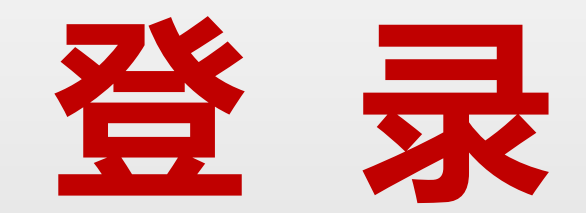

## 学生在线考试将会用到如下工具

## ①手机端安装APP学习通

# ②电脑端登陆网站http://xdkj.fanya.chaoxing.com

#### 注意:

1.现代科技学院的网址有变化,现在是独立的学校单位,单独的网址。 2.为了避免学生们忘记密码等,考前全部重置成初始密码123456,请 提前登录并修改密码。

#### 用手机下载学习通 APP, 安装并登录

下载安装:

下载安装:二维码

方式一:手机应用市场搜索"学习通",查找到图标为的超星学习通 App,下载并安装。 方式二:用微信扫描二维码下载,请选择在浏览器打开,

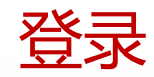

#### 1.用手机下载学习通 APP,安装

方式①:进入登录界面后,选择下方"其他登录方式",选择"机构帐号"的登陆方式,输入学 校全称后,选中学校名称,输入学号,初始密码为123456,点击登陆即可,登陆后修改密码并 绑定手机号码,便于忘记密码找回。

客服

| 🖽 🚟 all 🗷 | 😻 🔃 🕫 15:22               | 🚥 "all 🚓 🗶 👁 🖨 | ۵۵ 🕲 🔞 🕲 | III Stati |                   | 🕸 🔃 🎫 🖉 15:23  |
|-----------|---------------------------|----------------|----------|-----------|-------------------|----------------|
|           | 客服                        | <              | 客服 🚞     | <         | 完善信息              | 客服             |
|           |                           |                |          |           |                   |                |
| 登录        |                           | 机构登录           |          | 请完善找回密    | 信息,以便卜次可直接用=<br>码 | <b></b> 手机号登录或 |
| 手机号       |                           | 太原理工大学现代科技学    | 院 🛛 😒    | +86 -     | 手机号               |                |
| 密码        | ☞ 忘记密码?                   | 学号/工号          |          | 验证和       | 3                 | 获取验证码          |
|           | 容司                        | 密码             |          |           |                   |                |
|           |                           |                |          |           | 确认                |                |
| 新用户注册     | 手机验证码登录                   | 登录             |          |           | 跳过                |                |
|           |                           |                |          |           |                   |                |
|           |                           |                |          |           |                   |                |
|           |                           |                |          |           |                   |                |
|           | 其它登录方式                    |                |          |           |                   |                |
| 登录即表示同意   | 《学习通《隐私政策》和《 <b>用户协议》</b> |                |          |           |                   |                |

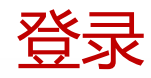

#### 2.用手机下载学习通 APP,安装并登录

方式②:进入登录界面后,通过手机号码注册成了"新用户",这时还不是学校用户,需要 按下方步骤,点击最下方菜单"我",点击左上角头像,点击图2中部单位的"+号",添 加"太原理工大学现代科技学院",并绑定学校单位即可。

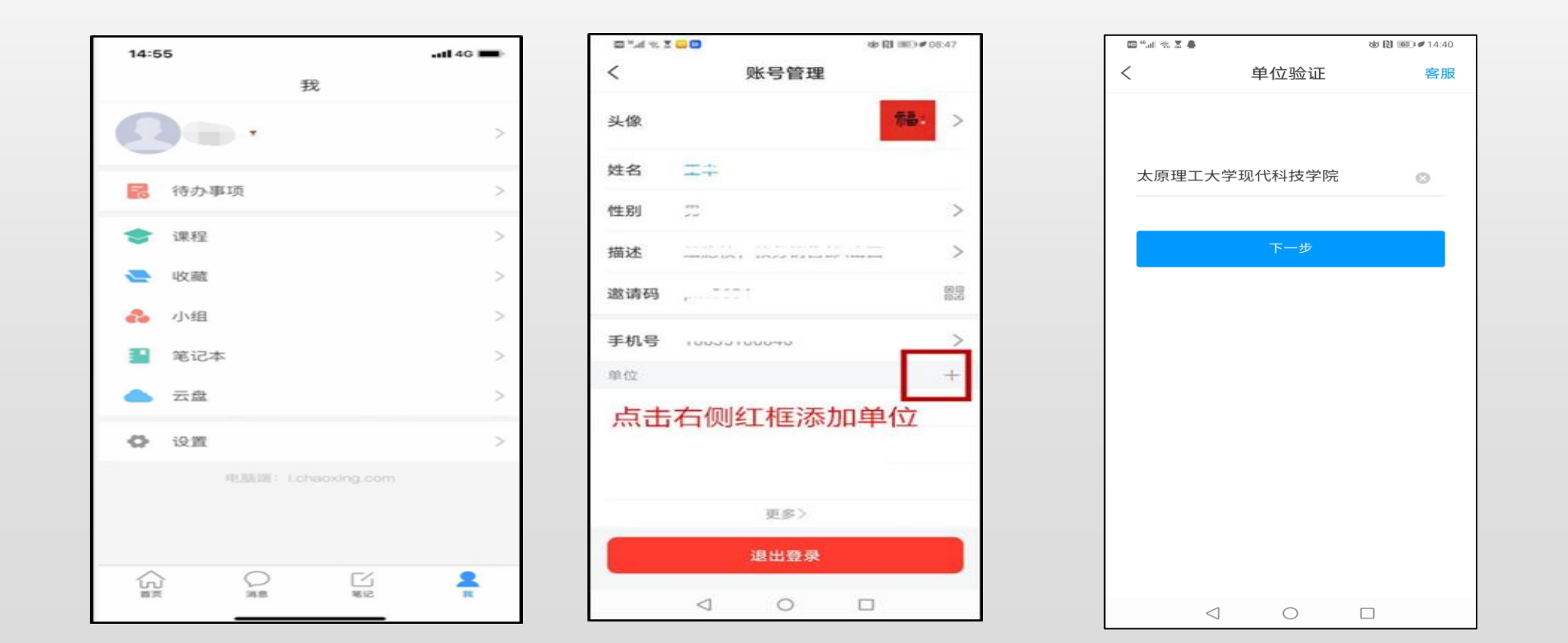

## 学习通 APP登录或者绑定异常的处理办法

#### 注意:

1.登陆过程,若显示其中一种登陆方式有误,请尝试另 一种登陆方式。

2.考试,是按照学号设置,选择"其他方式登录"用学号登陆,或手机号登录后,务必绑定单位"太原理工大学现代科技学院"。若登录单位错误,将无法看到考试。
3.若两种方式均登陆异常,可以加入以下微信群,申请改密码或者登录技术咨询。

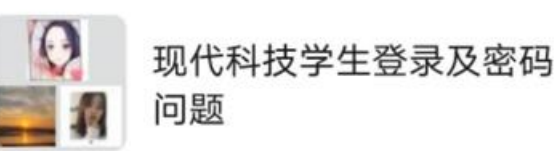

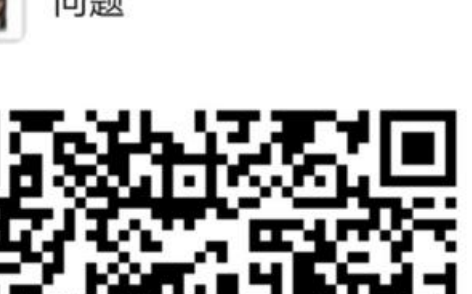

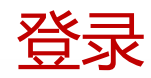

#### 3.用电脑登陆网络教学平台

#### 打开太原理工大学现代科技学院网络教学平台(http://xdkj.fanya.chaoxing.com),右 上部份点击"登录"(账号密码同上)即可进入用户界面,进入相应课程开始学习。

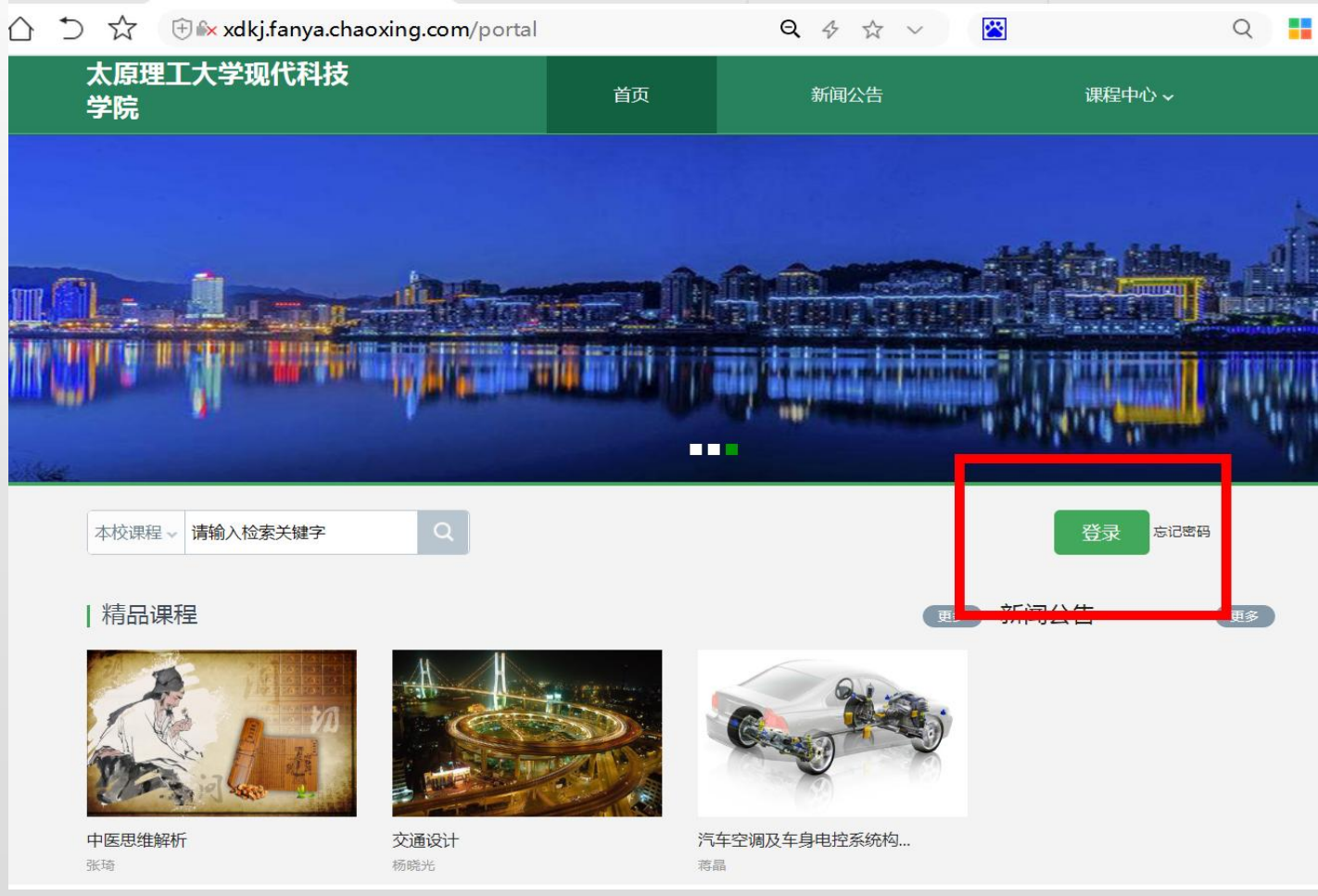

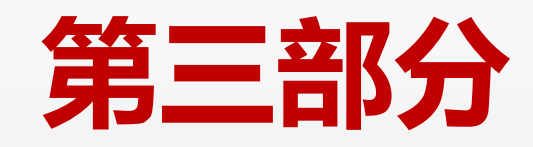

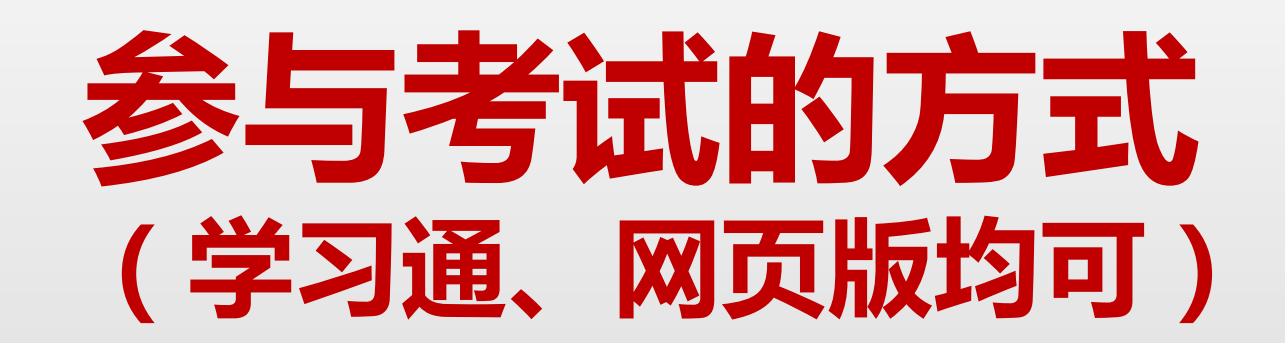

## 1.用电脑网页版登录并考试

1.在课程模块,点击你要参与考试的课程
 2.在右上边考试模块,按时点击参与考试
 3.考试过程中,若异常退出,可以再次进入,只要不点击"提交"就好。但是考试结束,必须点击"提交"按钮。

| 0       | 我学的课   我教的课                               |                                                                            | ●添加课程                                     | 信号与系统-2020春季                                                      | 首页 任务                                                             | 统计资料通知作业考试讨论                                                      |
|---------|-------------------------------------------|----------------------------------------------------------------------------|-------------------------------------------|-------------------------------------------------------------------|-------------------------------------------------------------------|-------------------------------------------------------------------|
| 闫妮      |                                           |                                                                            | 信号与系统                                     | 我的考试 待批考试   我的自测                                                  |                                                                   |                                                                   |
| 账号管理    | 形势与政策                                     |                                                                            |                                           | <b>5.14通信18级《信号与</b><br>考试时间: 2020-05-14 11:40 至 2020-05-14 11:50 | <b>5.14通信18级《信号与</b><br>考试时间: 2020-05-14 11:11 至 2020-05-14 11:21 | <b>5.14通信18级《信号与</b><br>考试时间: 2020-05-14 10:35 至 2020-05-14 10:45 |
| □ 专题创作  |                                           |                                                                            | Signals and Systems                       | 考试状态:已完成                                                          | 考试状态: 已完成                                                         | 考试状态:已完成                                                          |
| ◆ 课程    | 形势与政策(四) (2020                            | 毛泽东思想和中国特色                                                                 | 信号与系统-2020春季                              | 57.5分 (不合格) 查看排名 查看                                               | <b>47.5分 (</b> 不合格) 查看排名 查看                                       | 50分 (不合格) 查看排名 查看                                                 |
| △ 云盘    | 王丽庆<br>18级信息通信                            | 李伟杰老师<br>本学期: 1-7章                                                         | 梁凤梅、郝润芳、谢珺<br>电子电气送相关专业的专业核心课程            |                                                                   |                                                                   |                                                                   |
|         |                                           | 通信12+信息12                                                                  | 通信1801-04<br>课程时间:2020年02月16日-2020年07月03日 | 5.11通信18级《信号与                                                     | 5.11通信18级《信号与                                                     | 5.11通信18级《信号与                                                     |
| ◎ 収件相 ● |                                           |                                                                            |                                           | 考试状态:已完成                                                          | 考试时间: 2020-03-12 15:34 主 2020-05-12 15:40<br>考试状态: 已完成            | 考试和3问:2020-05-12 15:00 至 2020-05-12 15:05<br>考试状态:已完成             |
| ◎ 评价问卷  |                                           | ₩<br>一模拟电子技术基础                                                             | 5 1 A B                                   | 0分 (不合格) 查看排名 查看                                                  | 50分 (不合格) 查看排名 查看                                                 | 50分 (不合格) 查看排名 查看                                                 |
| ◆ 个人直播间 |                                           | (第三版)                                                                      |                                           |                                                                   |                                                                   |                                                                   |
| ▲ 通讯录   |                                           | ● 清华大学电子学教研组 編<br>● 杨素行 主編                                                 |                                           | 4.30通信18级《信号与                                                     | 4.30通信18级《信号与                                                     | 4.30通信18级《信号与                                                     |
| 23 小组   | 太原理工大学抗肺炎居                                | 模拟电子线路                                                                     | 女生穿搭技巧                                    | 考试时间: 2020-04-30 11:39 至 2020-04-30 11:49<br>考试状态: 已完成            | 考试时间: 2020-04-30 11:10 至 2020-04-30 11:15<br>考试状态: 已完成            | 考试时间: 2020-04-30 10:34 至 2020-04-30 10:39<br>考试状态: 已完成            |
| ◆ 我的教研  | 顺勇<br>公共体育部抗肺炎疫情大学生居家健身课程<br>本米全1848周二34节 | 李瑞莲<br>楊拟电子线路A是通信工程、电子信息工程、测<br>给技术与公期\\\\\\\\\\\\\\\\\\\\\\\\\\\\\\\\\\\\ | 吴小吟<br>南昌大学<br>野\\ 班级                     |                                                                   |                                                                   |                                                                   |
| ◆ 收藏    | インレビニ 10-00 Plan 3-4 12                   | ユニメハーラ (Annovi X Pu ) パイナービントマー<br>通信1801                                  | 课程时间:2020年02月03日-2020年05月31日              |                                                                   |                                                                   |                                                                   |

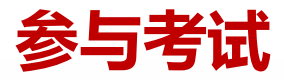

## 2.用学习通参与考试

1.正确登录学校单位账号
 2.按时点击进入需要考试的课程
 3.点击任务栏,点击"作业/考试"模块
 4.按时进入,点击收到的测验,开始答题

| HD 16.11  🗶 🏭 |           | (2) (14:43) |  |  |  |
|---------------|-----------|-------------|--|--|--|
| < •           |           | 星 班级        |  |  |  |
| 任务            | 在线学习      | 更多          |  |  |  |
| 👤 讨论          |           | >           |  |  |  |
| 作业 作业/        | 考试        |             |  |  |  |
| 下拉            | 刷新可查看是否有新 | 所任务         |  |  |  |
|               |           |             |  |  |  |
|               |           |             |  |  |  |

| HD 56                        | 🗶 🚟 |    | č  | @ Ŋ 🔳 i | 14:44 |
|------------------------------|-----|----|----|---------|-------|
| <                            |     | 作业 | 考试 |         |       |
| 考试 巨匠扩招全国销售内训会试卷20200408 已完成 |     |    |    |         |       |

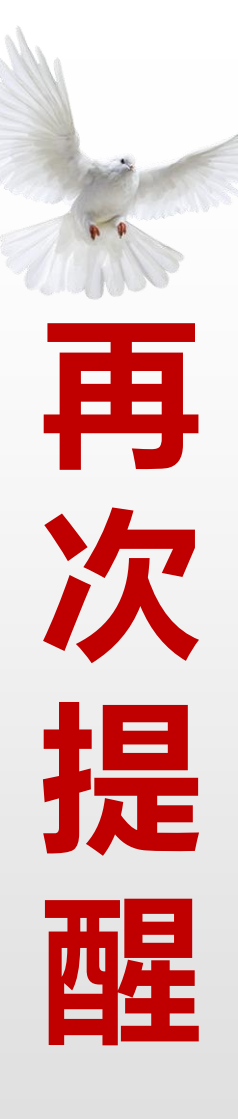

请各位同学提前登录,核实需要考试的课程。 试卷,按规定时间发放,提前无法看到。 注意:考试必须在120分钟内按要求以A4纸张写 清姓名、学号、专业班级,提交纸质版作答内容的清 晰照片,字迹不清或超时均认定考试无效。